## Assign special rights through MitID Erhverv for reporting to Statistics Denmark

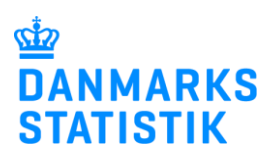

Reporting to certain statistics requires special rights. This applies, for instance, to the Earnings and Absence statistics as well as a number of social statistics.

**NOTE:** You must be a MitID rights administrator to grant special rights to employees in your organization.

Below you can find instructions on how to grant rights:

**A.** Granting rights to employees who have NOT requested right(s) themselves. **B.** Granting rights to employees who HAVE requested right(s).

## A. Granting rights to employees who have NOT requested right(s) themselves

| <ol> <li>Log in to <u>www.virk.dk</u> with<br/>MitID Erhverv.</li> <li>Click on <b>Menu</b>.</li> </ol> | Q     ■       Søg     Menu                                                                                                    |
|----------------------------------------------------------------------------------------------------|----------------------------------------------------------------------------------------------------|
| 3. Click on<br>Brugeradministration.                                                                    | Menu     Senest anvendte <ul> <li>Øvrige arbejdsomkostninger</li> <li>Fravær via IDEP.web</li> </ul> <ul> <li>Fravær via IDEP.web</li> </ul> <ul> <li>Fravær via IDEP.web</li> </ul> <ul> <li>Fravær via IDEP.web</li> </ul> <ul> <li>Fravær via IDEP.web</li> </ul> <ul> <li>Øvrige arbejdsomkostninger</li> </ul> <ul> <li>Øvrige arbejdsomkostninger</li> </ul> <b>Hogen Prodest Contemported Statement Prodest Contemported Statement Prodes</b> |

| 4. Click on <b>Få eller tildel</b><br>rettigheder i MitID Erhverv.                                                                                                    | MitID Erhverv I MitID Erhverv kan du administrere brugere og give<br>adgang til selvbetjening. Erhverv Få eller tildel rettigheder i MitID Erhverv Hjælp til MitID Erhverv G Godkend opdaterede rettigheder | - |
|----------------------------------------------------------------------------------------------------|----------------------------------------------------------------------------------------------------|---|
| At the very bottom you can click<br>'View in English'.<br>5. Click on <b>Users</b> .                                                                                        | Tilgængelighed [2]   View in English   Sideoversigt                                                                                                    |   |
| <ol> <li>You should now see a list of<br/>all users in your organization.</li> <li>Click on a specific user to see<br/>detailed information about that<br/>user.</li> </ol> | Centrol                                                                                                    |   |

| <ol> <li>Click on ✓ to open the<br/>"Rights" folder for the chosen<br/>user.</li> </ol> |                     | ×                                    |
|-----------------------------------------------------------------------------------------|---------------------|--------------------------------------|
|                                                                                         | User information    | ^                                    |
|                                                                                         | First name          | Surname                              |
|                                                                                         | CPR number attached | Date of birth                        |
|                                                                                         | Email               | Phone number (optional)              |
|                                                                                         | RID                 | UUID                                 |
|                                                                                         | Assurance level     | 38067031-1006-4533-0080-337733041CC3 |
|                                                                                         | Substantia          |                                      |
|                                                                                         | Rights              | $\sim$                               |
|                                                                                         | Organisation        | ~                                    |
|                                                                                         |                     | Complete                             |
|                                                                                         |                     |                                      |

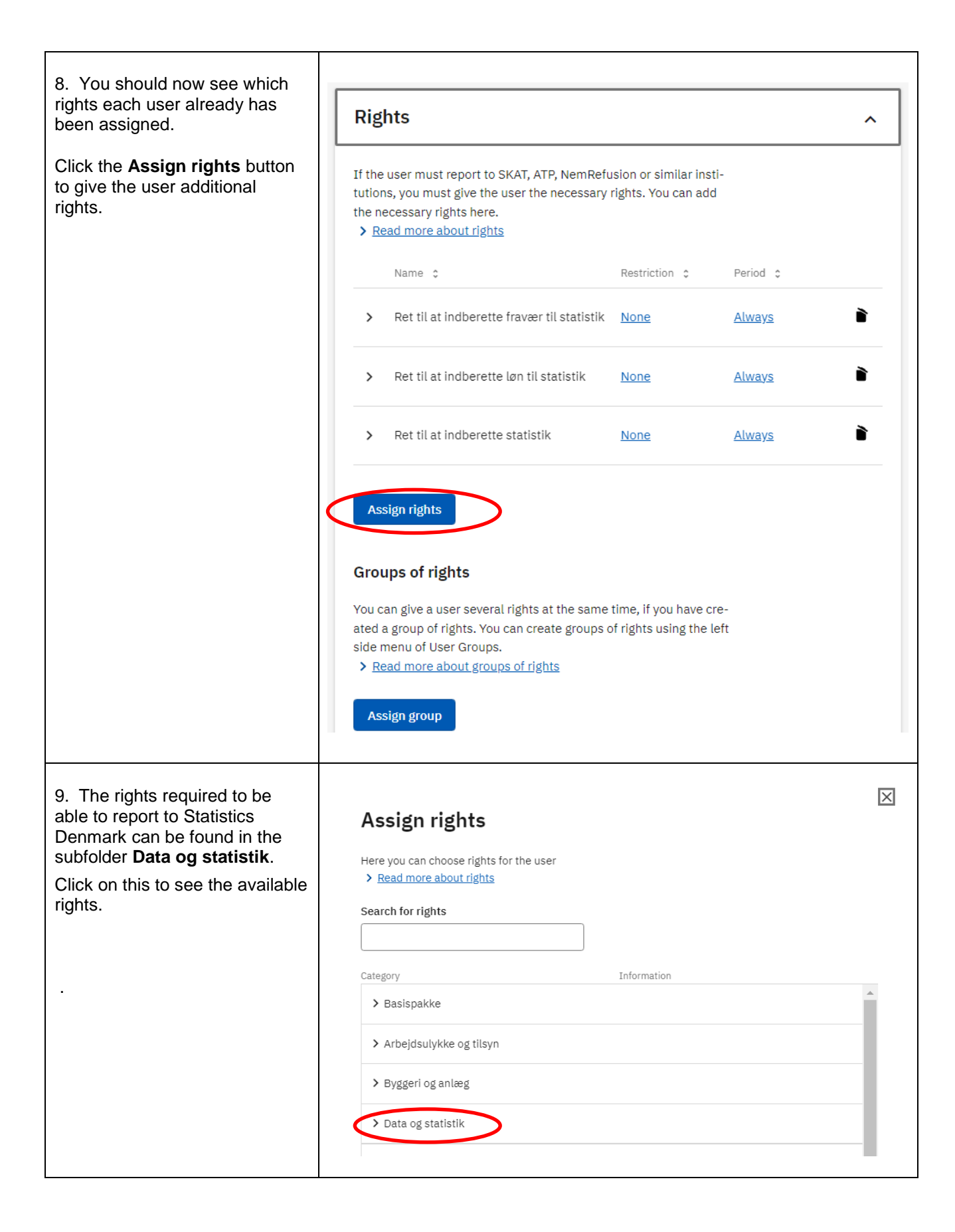

| <ul><li>10. Check off the relevant right(s).</li><li>Then click on Add rights.</li><li>[NB: the list in the screenshot is only showing a few of the available rights]</li></ul> | Assign rights<br>Here you can choose rights for the user<br>> <u>Read more about rights</u><br>Search for rights     |                                                                                           |
|----------------------------------------------------------------------------------------------------|----------------------------------------------------------------------------------------------------|-------------------------------------------------------------------------------------------|
|                                                                                                    |                                                                                                    |                                                                                           |
|                                                                                                    | Category                                                                                                    | Information                                                                               |
|                                                                                                    | Ret til at indberette fravær til<br>statistik                                                                        | Ret til at indberette fraværsoplysninger til 🔹 Danmarks Statistik                         |
|                                                                                                    | <ul> <li>Ret til at indberette kommunale un-<br/>derretninger på børn og unge til<br/>Danmarks Statistik.</li> </ul> | Ret til at indberette kommunale underretninger<br>på børn og unge til Danmarks Statistik. |
|                                                                                                    | Rat til at indberette løn til statistik                                                                              | Ret til at indberette lønoplysninger til<br>Danmarks Statistik                            |
|                                                                                                    | Ret til at indberette statistik                                                                                      | Ret til at indberette statistik                                                           |
|                                                                                                    | Ret til at tilgå Den Fælles<br>Dataenhed                                                                             | Ret til at tilgå Den Fælles Dataenhed –<br>registersamkøring – kontroltrin 1 og 2         |
|                                                                                                    |                                                                                                    | Can el Add rights                                                                         |

| 11. The right(s) have now been assigned to the user. | Rights                                                                                                    |                | ^             |  |  |  |
|------------------------------------------------------|----------------------------------------------------------------------------------------------------|----------------|---------------|--|--|--|
|                                                      | If the user must report to SKAT, ATP, NemRefusion or similar insti-<br>tutions, you must give the user the necessary rights. You can add<br>the necessary rights here.<br><u>Read more about rights</u> |                |               |  |  |  |
|                                                      | Name 0                                                                                                    | Restriction \$ | Period 0      |  |  |  |
|                                                      | <ul> <li>Ret til at administrere data for<br/>Genbrugshjælpemidler</li> </ul>                                                                                                    | None           | <u>Always</u> |  |  |  |
|                                                      | > Ret til at indberette fravær til statistik                                                                                                    | None           | <u>Always</u> |  |  |  |
|                                                      | > Ret til at indberette løn til statistik                                                                                                    | None           | <u>Always</u> |  |  |  |
|                                                      | > Ret til at indberette statistik                                                                                                    | None           | <u>Always</u> |  |  |  |
|                                                      | Permissions added                                                                                                    |                |               |  |  |  |
|                                                      | Assign rights                                                                                                    |                |               |  |  |  |

## **B. Granting of special rights to employees who HAVE requested right(s)**

| 1. Log in to<br><u>www.virk.dk</u> with<br>MitID Erhverv.<br>( <i>virk.dk is in Danish</i><br><i>only</i> ) | ~ | <b>Q</b><br>Søg | (E<br>Menu |  |
|----------------------------------------------------------------------------------------------------|---|-----------------|------------|--|
| 2. Click on <b>Menu</b> .                                                                                   |   |                 |            |  |

| 3. Click on<br>Brugeradministrati<br>on.                                                                                                    | Menu       ×         Senest anvendte             • Øvrige arbejdsomkostninger              • Fravær via IDEP.web              • Fravær via IDEP.web              • Emner på Virk           Hjælp til Virk              • Mit Virk        Digital Post             • Brugeradministration |
|----------------------------------------------------------------------------------------------------|----------------------------------------------------------------------------------------------------|
| 4. Click on Få eller<br>tildel rettigheder i<br>MitID Erhverv.                                                                                             | MitID Erhverv<br>I MitID Erhverv kan du administrere brugere og give<br>adgang til selvbetjening.<br>I Få eller tildel rettigheder i MitID Erhverv<br>I Hjælp til MitID Erhverv<br>I Godkend opdaterede rettigheder                                                                      |
| 5. When you log in<br>you should see a<br>message: There<br>have been requests<br>for rights from a<br>user.<br>Click on <b>Handle</b><br><b>queries</b> . | User groups User groups Orall There have been requests for rights from the user. Handle queries >                                                                                                    |
| 5.a Alternatively, you<br>should be able to<br>find the request by                                                                                         |                                                                                                    |

| clicking on the bell                                           |                                                            |                              |                       |                      | IJ |
|----------------------------------------------------------------|------------------------------------------------------------|------------------------------|-----------------------|----------------------|----|
| symbol                                                         | Notifications                                              |                              |                       |                      | ×  |
|                                                                | Status 🗘                                                   |                              | Task ¢                | Date v               |    |
|                                                                | <ul> <li>1 requests for rights await processing</li> </ul> |                              | •                     | 01/05/2023           | ø  |
|                                                                |                                                            |                              |                       |                      |    |
|                                                                |                                                            |                              |                       |                      |    |
| 6. In the list<br><b>Request for rights</b><br>you can see the | Request for righ                                           | its                          |                       |                      |    |
| name of the user who sent the                                  | Manage user request                                        |                              |                       |                      |    |
| request.                                                       | User Requests                                              |                              |                       |                      |    |
| Click Manage.                                                  | Received                                                   | Name -                       |                       |                      |    |
|                                                                | 01-05-2023                                                 |                              |                       | Mana                 | ge |
|                                                                |                                                            |                              |                       |                      |    |
|                                                                |                                                            |                              |                       |                      |    |
|                                                                | Recently Handled                                           |                              |                       |                      |    |
|                                                                | Received Name -                                            |                              |                       | Managed              | 29 |
|                                                                |                                                            |                              |                       |                      |    |
|                                                                |                                                            |                              |                       |                      |    |
| 7. The name of the                                             | Poquest for right                                          | to                           |                       |                      | ×  |
| the right is shown in                                          | Request for fight                                          | 15                           |                       |                      |    |
| the upper right                                                | Manage user request » Manage u                             | iser request                 |                       |                      |    |
| corner.                                                        | Manage Request                                             |                              |                       |                      |    |
| NB: It is important                                            | ✓ <u>Rights</u>                                            | Description                  | View: Category        | List                 |    |
| to choose <b>The</b>                                           | Ret til at administrere data                               | n Ret til at administrere da | ta for Handicapydelse | r til børn og unge i |    |
| organisation.                                                  | Handicapydelser til børn o                                 | g IDEP.web                   |                       |                      |    |
| <u>j</u>                                                       | unge                                                       |                              |                       |                      |    |
| Click on <b>Assign</b> .                                       |                                                            |                              |                       |                      |    |
|                                                                |                                                            |                              |                       | Show all righ        | ts |
|                                                                | Right limitation                                           |                              |                       |                      |    |
|                                                                | The entire organisation                                    | Danmarks Statistik           |                       |                      |    |
|                                                                | O Limit to D Linit                                         | Salaat B Llait               |                       |                      |    |
|                                                                |                                                            |                              |                       |                      |    |
|                                                                | C Limit to SE number                                       | Select SE number v           |                       |                      |    |
|                                                                |                                                            |                              |                       |                      |    |
|                                                                | < Back                                                     |                              |                       | Reject Assign        |    |
|                                                                |                                                            |                              |                       |                      |    |
|                                                                |                                                            |                              |                       |                      |    |
|                                                                |                                                            |                              |                       |                      |    |

| <ul> <li>8. A message is shown indicating that the right has been assigned.</li> <li>Click on the cross in the upper right corner to exit.</li> </ul> | Request for rights<br>Manage user request<br>① Selected rights are assigned to the user.<br>User Requests |                |   |                | 8                  |                     |  |
|----------------------------------------------------------------------------------------------------|----------------------------------------------------------------------------------------------------|----------------|---|----------------|--------------------|---------------------|--|
|                                                                                                    | Received Name -                                                                                           |                |   |                |                    |                     |  |
|                                                                                                    |                                                                                                    |                |   | List is empty. |                    |                     |  |
|                                                                                                    | Recently Hand<br>Received<br>01-05-2023                                                                   | dled<br>Name • | • | Managed by     | Status<br>Accepted | <u>Manage again</u> |  |

Do you have questions regarding the granting of rights? Visit https://hjaelp.virk.dk/kontakt (in Danish)